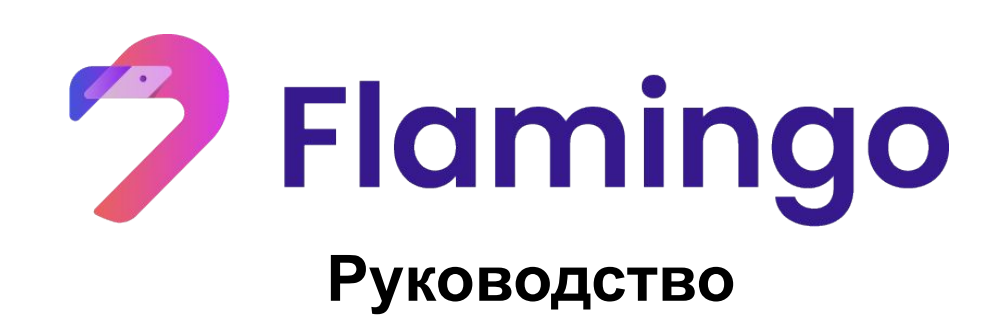

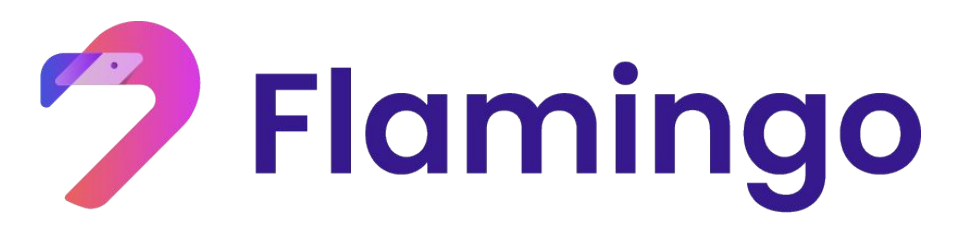

Руководство по использованию активов в сети Ethereum (nETH/nwBTC/nUSDT)

через платформу Flamingo

- 1. Подготовка кошельки NeoLine and MetaMask
- 2. Преобразование и вывод активов в Flamincome
- 3. Преобразование и вывод токенов во Wrapper
- 4. Депонирование токенов и вывод вознаграждения в FLM

Описание токенов:

Оригинальные активы (Erc-20) : ETH/USDT/wBTC

Активы привязанные к Flamincome(Erc-20): nETH/nUSDT/nwBTC

Кроссчейн активы (NEP-5) : pnETH/pnUSDT/pnUSDT

Подробная информация на flamingo.finance/docs

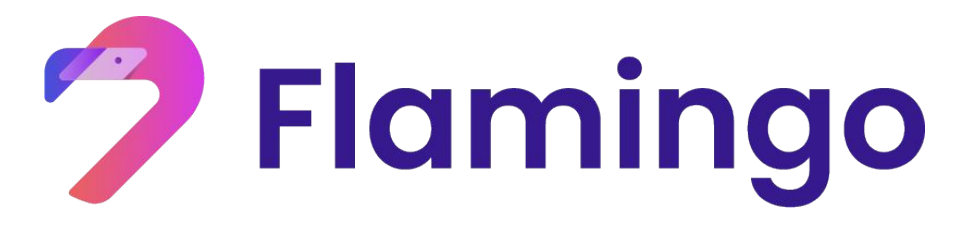

#### 1. Подготовка

- Скачайте и установите плагин NeoLine для вашего браузера
- Скачайте и установите плагин MetaMask для вашего браузера

#### 1.1 Как скачать и установить плагин NeoLine

#### 1.1.1 Скачайте плагин NeoLine

Шаг 1. Перейдите на сайт NeoLine по ссылке <u>https://neoline.io/</u>.

Шаг 2. Нажмите "Get the Chrome plugin" и установите кошелек NeoLine

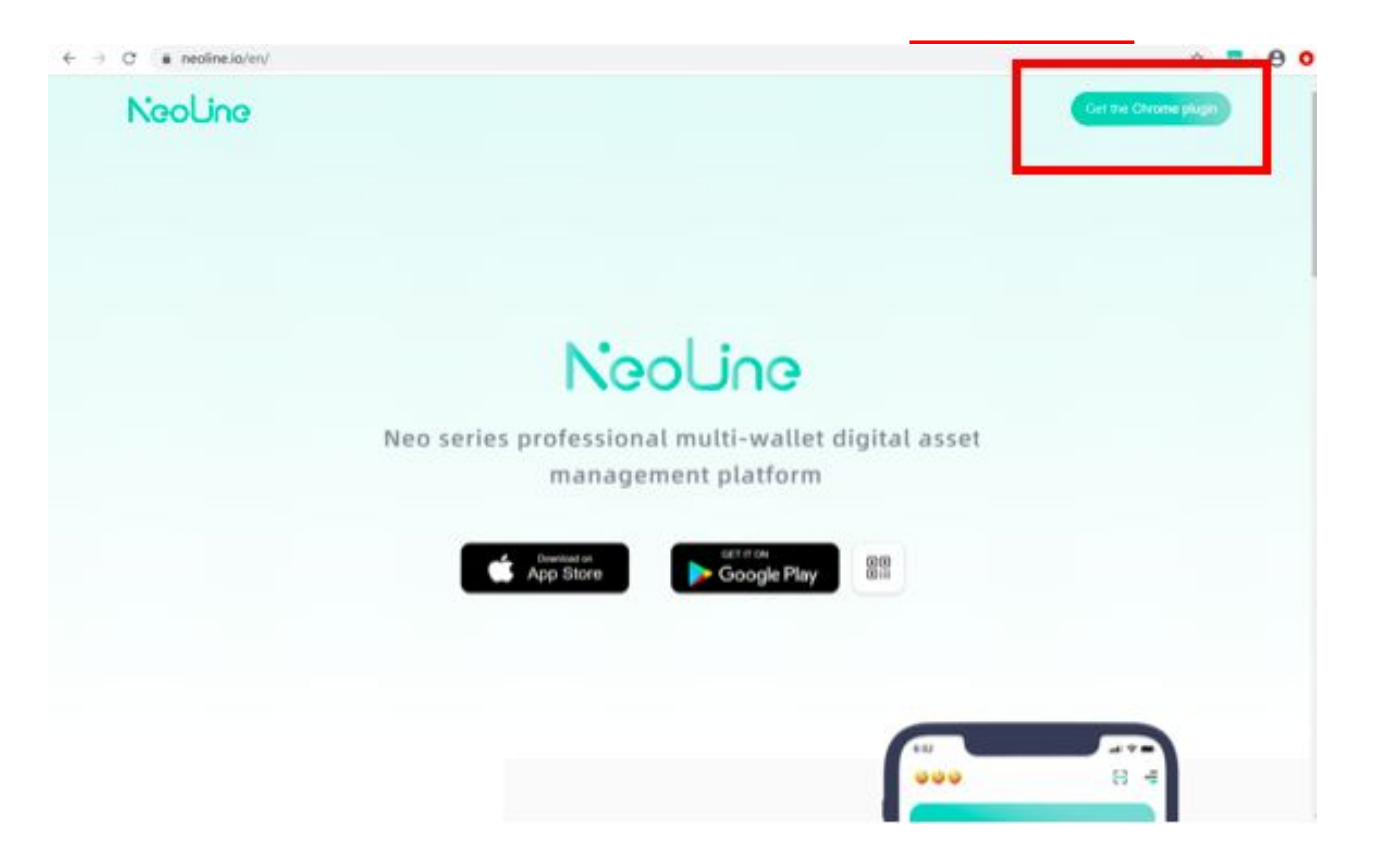

#### 1.1.2 Импорт уже существующего кошелька в NeoLine

Шаг 1. Откройте плагин кошелкьа NeoLine и нажмите "Import an existing wallet"

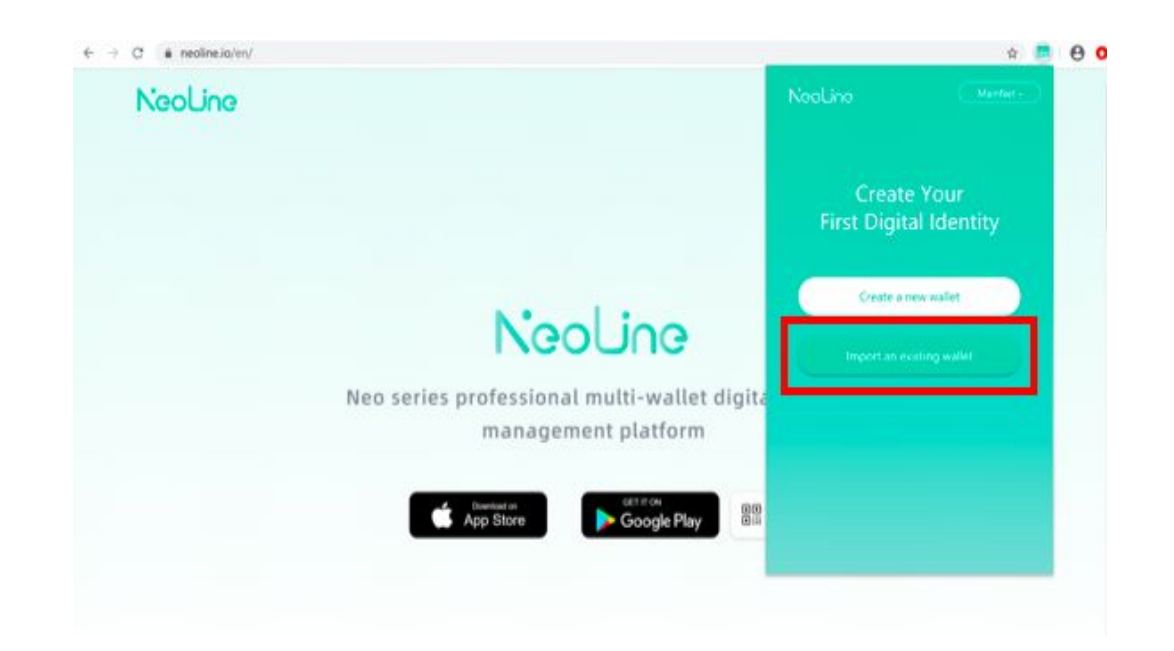

Шаг 2. Введите Имя кошелька, пароль, приватный ключ и нажмите "Import"

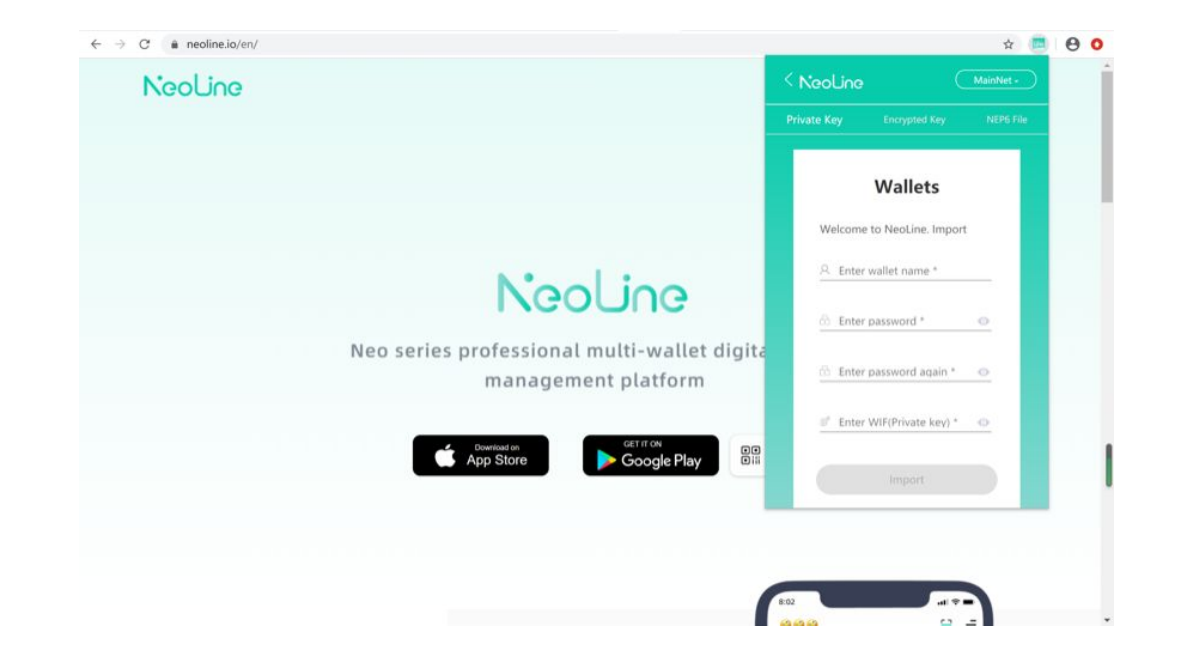

#### 1.1.3 Создание нового кошелька и хранение

#### приватного ключа

#### Шаг 1: Нажмите "Create a new wallet"

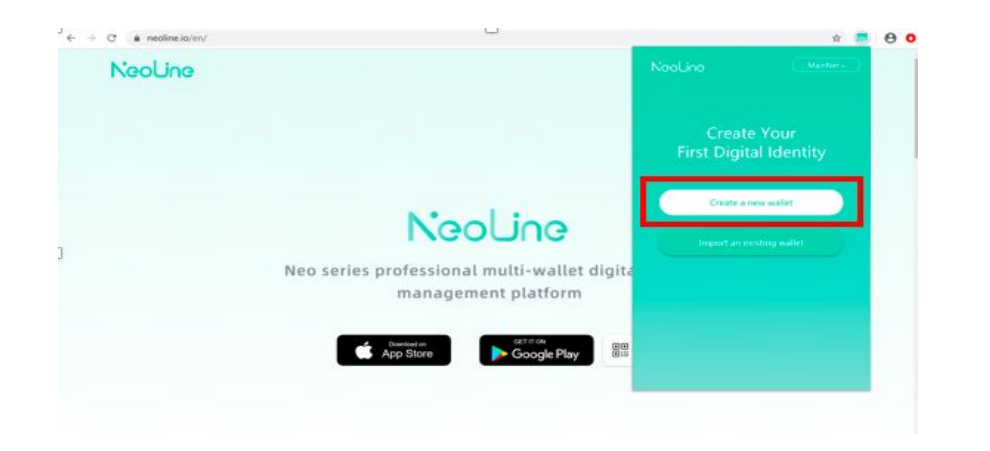

Шаг 3: Выберите опцию "Show Private Key"

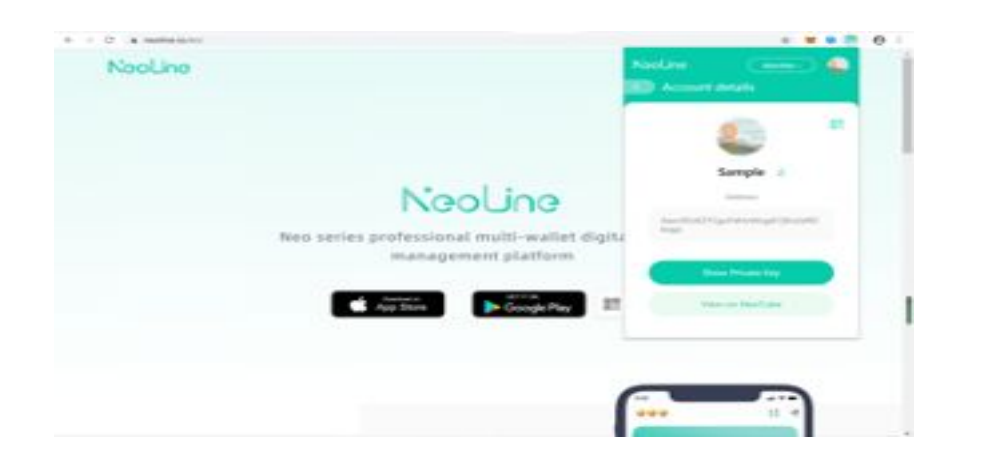

#### Шаг 2: После создания нового кошелька

#### нажмите "Account details"

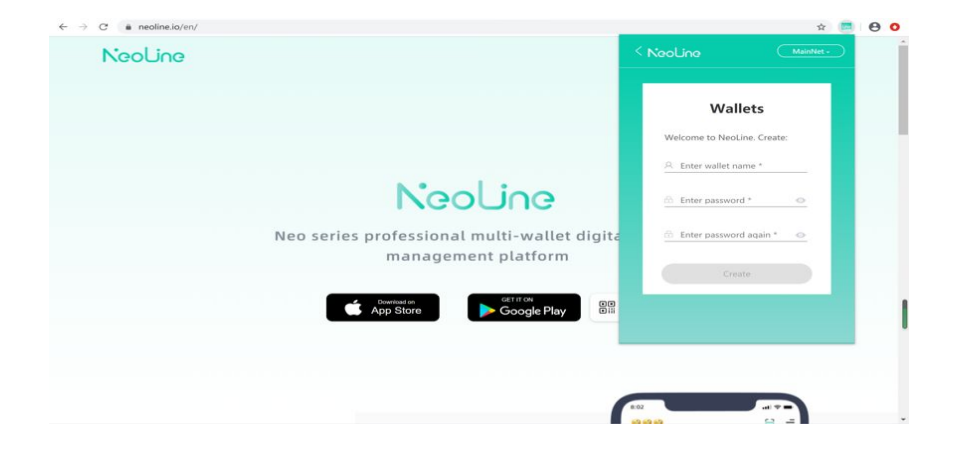

Шаг 4: Введите пароль, нажмите «Verify» и надёжно сохраните ваш приватный ключ

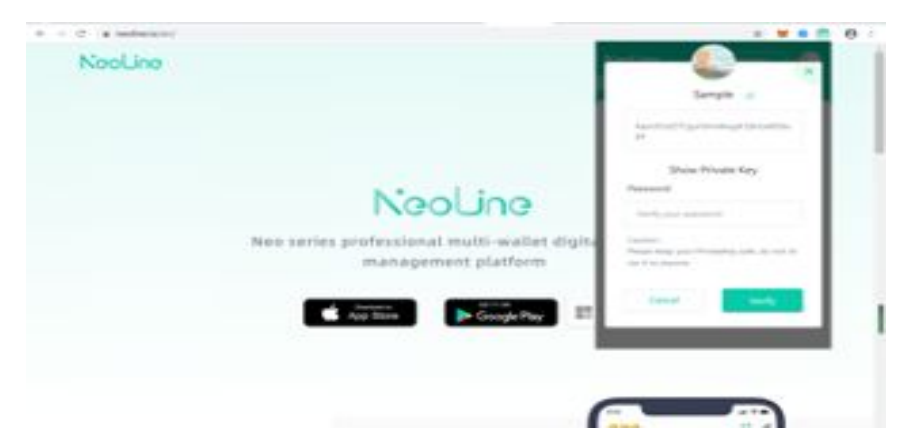

1.2 Как скачать и установить кошелёк MetaMask

#### 1.2.1 Скачивание плагина MetaMask

Шаг 1: Перейдите на сайт MetaMask по ссылке

https://metamask.io/download.html

Шаг 2: Нажмите "Install MetaMask for Chrome"

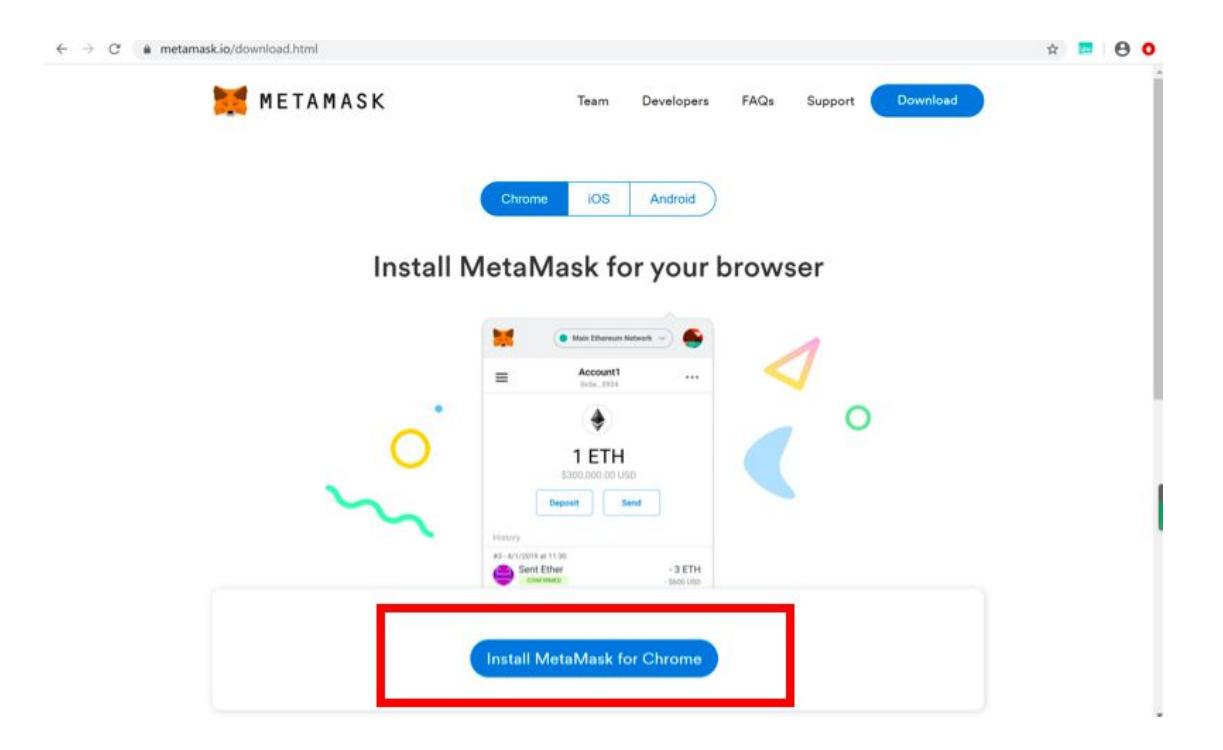

#### 1.2.2 Импорт существующего Ethereum кошелька в MetaMask

Шаг 1: Откройте MetaMask и нажмите "Import Wallet" Шаг 2: Нажмите "I agree"

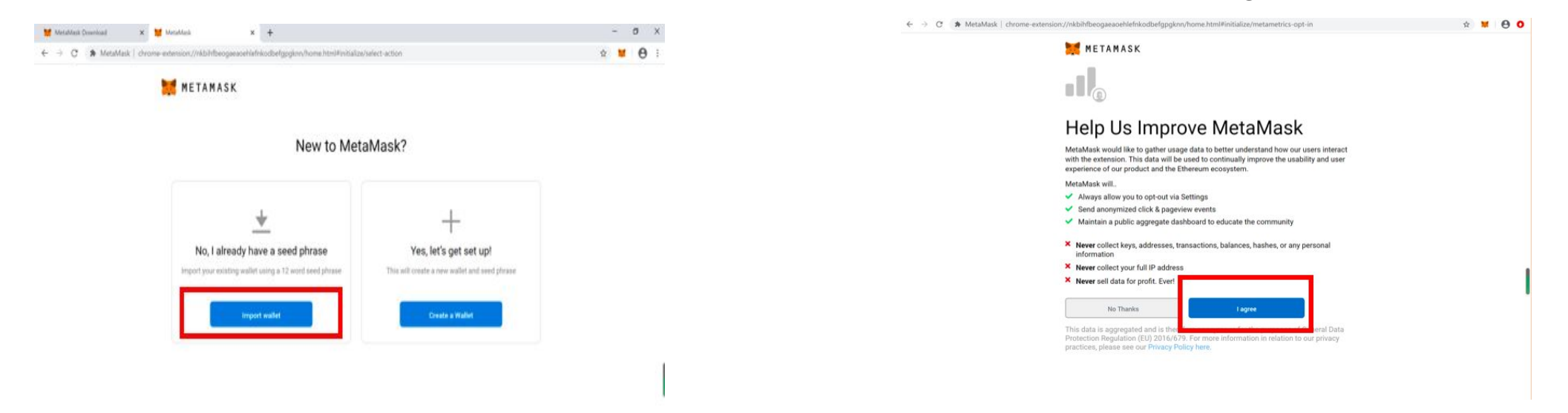

Шаг 3: Введите сид фразу и пароль, а затем нажмите click "Import"

| C 🌲 MetaMa | sk   chrome-extension://nkbihfbeogaeaoehlefnkodbefgpgknn/home.html#initialize/create-password/import-with-seed-phrase | 7 | ł | * | θ | : |
|------------|----------------------------------------------------------------------------------------------------|---|---|---|---|---|
|            | METAMASK                                                                                                    |   |   |   |   |   |
|            | < Back                                                                                                    |   |   |   |   |   |
|            | Import an account with seed phrase                                                                                    |   |   |   |   |   |
|            | Enter your secret twelve word phrase here to restore your vault.                                                      |   |   |   |   |   |
|            | Seed phrase                                                                                                    |   |   |   |   |   |
|            | Paste seed phrase from clipboard                                                                                      |   |   |   |   |   |
|            | Show seed phrase                                                                                                    |   |   |   |   |   |
|            | New password (min 8 chars)                                                                                            |   |   |   |   |   |
|            |                                                                                                    |   |   |   |   |   |
|            | Confirm password                                                                                                    |   |   |   |   |   |
|            |                                                                                                    |   |   |   |   |   |
|            | I have read and agree to the Terms of Use                                                                             |   |   |   |   |   |
|            |                                                                                                    |   |   |   |   |   |
|            |                                                                                                    |   |   |   |   |   |

4

#### 1.2.3 Создание нового кошелька и сохранение приватного ключа

Шаг 1: Откройте MetaMask и нажмите "Create a Wallet"

| 🛒 METAMASK                                                                                  |                                                                         |  |  |
|---------------------------------------------------------------------------------------------|-------------------------------------------------------------------------|--|--|
| New to Met                                                                                  | aMask?                                                                  |  |  |
| <u>+</u>                                                                                    | +                                                                       |  |  |
| No, I already have a seed phrase<br>Import your existing wallet using a 12 word seed phrase | Yes, let's get set up!<br>This will create a new wallet and seed phrase |  |  |
| Import wallet                                                                               | Create a Wallet                                                         |  |  |

÷ -

Шаг 3: Введите пароль и нажмите "Create"

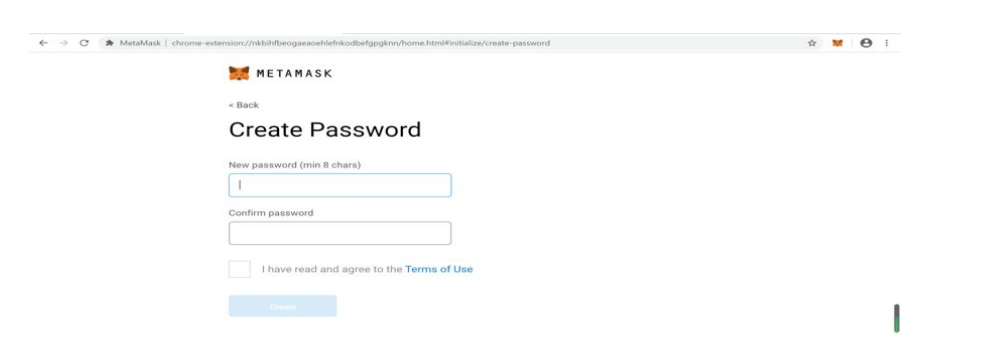

Шаг 2: Нажмите "I agree"

| ← → C ♣ MetaMasl | c   chrome-extension://nkbihfbeogaeaoehiefnkodbefgpgknn/home.html#initialize/metametrics-opt-in                                                                                                    | x 🞽 🖯 | 0 |
|------------------|----------------------------------------------------------------------------------------------------|-------|---|
|                  | METAMASK                                                                                                    |       |   |
|                  |                                                                                                    |       |   |
|                  | Help Us Improve MetaMask                                                                                                    |       |   |
|                  | MetaMask would like to gather usage data to better understand how our users interact<br>with the extension. This data will be used to continually improve the usability and user<br>experience of our product and the Ethereum ecosystem. |       |   |
|                  | MetaMask will                                                                                                    |       |   |
|                  | Always allow you to opt-out via Settings                                                                                                    |       |   |
|                  | <ul> <li>Send anonymized click &amp; pageview events</li> </ul>                                                                                                    |       |   |
|                  | Maintain a public aggregate dashboard to educate the community                                                                                                    |       |   |
|                  | <ul> <li>Never collect keys, addresses, transactions, balances, hashes, or any personal<br/>information</li> </ul>                                                                                                    |       |   |
|                  | X Never collect your full IP address                                                                                                    |       |   |
|                  | × Never sell data for profit. Ever!                                                                                                    |       |   |
|                  | No Thanks Lagree                                                                                                    |       |   |
|                  | This data is appreciated and is they                                                                                                    |       |   |

Шаг 4: После создания кошелька,

пожалуйста, надёжно сохраните ваш приватный ключ

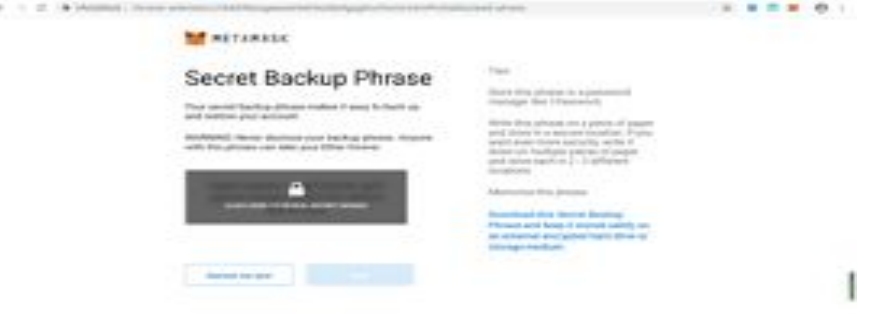

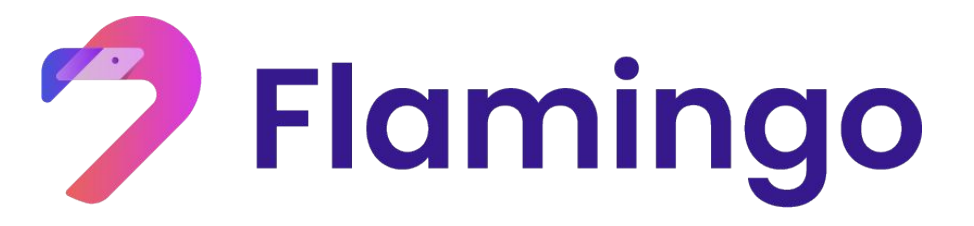

- 2. Преобразование и вывод активов в Flamincome
- Преобразование активов
- Вывод активов

#### 2.1 Преобразование активов в Flamincome

Шаг 1: Нажмите "Flamincome", проверьте перечень активов и преобразуйте свои активы нажав "Deposit"

Flamingo Wrappe Docs 🔝 🔊 🐜 APY ETH 1.83350310225013848 Deposit APY Balanc NEO 5000 Deposit APY Balance Ø WBTC 0 Deposit APY Balance USDT Deposit

В качестве примера используется nUSDT, преобразование nETH / nwBTC происходит таким же образом

Step2: Введите количество преобразовываемого актива и нажмите "Confirm"

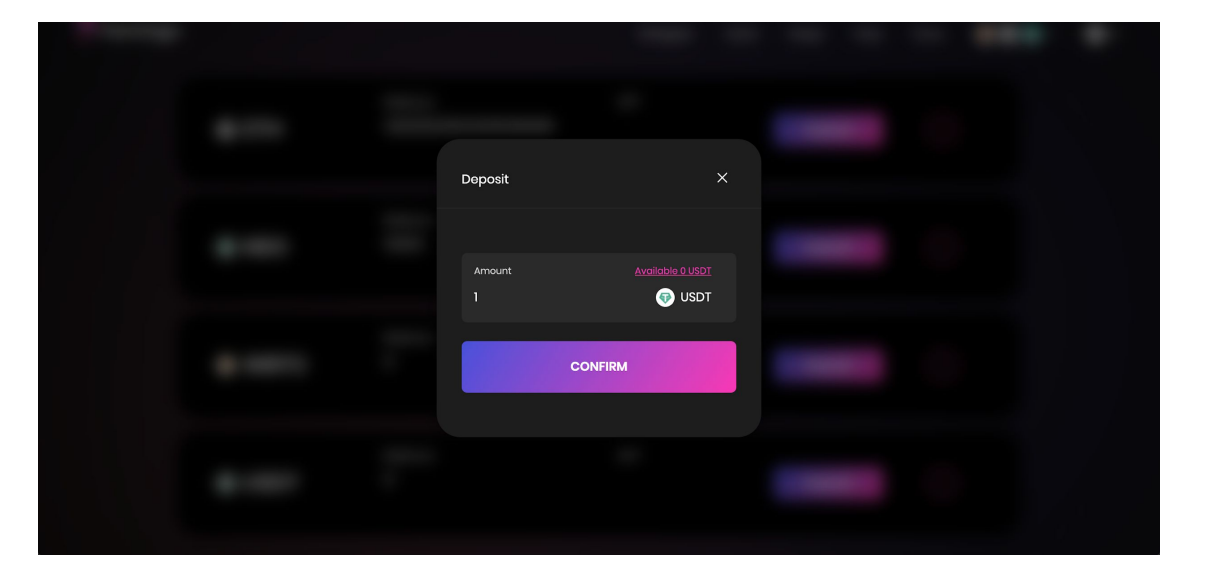

#### Шаг 3: Подтвердите действие в MetaMask

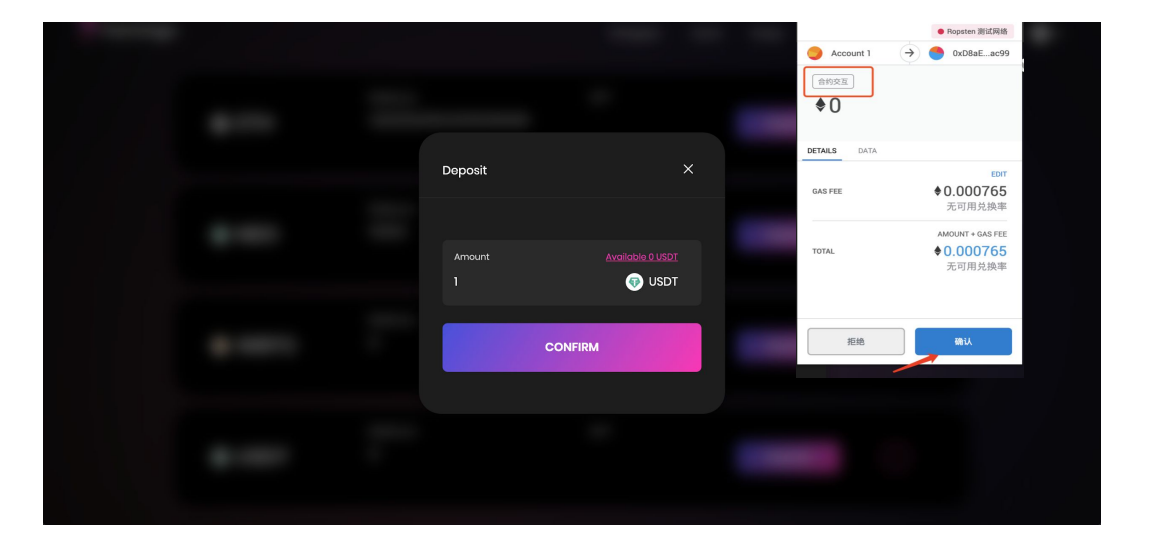

Шаг 4:Дождитесь подтверждения транзакции от сети Ethereum. Теперь вы можете перейти к третей секции данного руководства – кроссчейн депозитам

| ▼/EIII   |                 |           | Deposit | $\bigcirc$ |  |
|----------|-----------------|-----------|---------|------------|--|
| NEO      | Balance<br>5000 | АРҮ       | Deposit |            |  |
| (a) WBTC | 0               | дру       | Deposit |            |  |
| () USDT  | Balance<br>O    | АРҮ       | Deposit |            |  |
| 💿 nUSDT  | Balance<br>O    | Unclaimed | Unstake |            |  |
|          |                 |           |         |            |  |

nNE0

#### 2.2 Вывод активов во Flamincome

Шаг 1: Найдите ваш актив в списке и нажмите "Unstake"

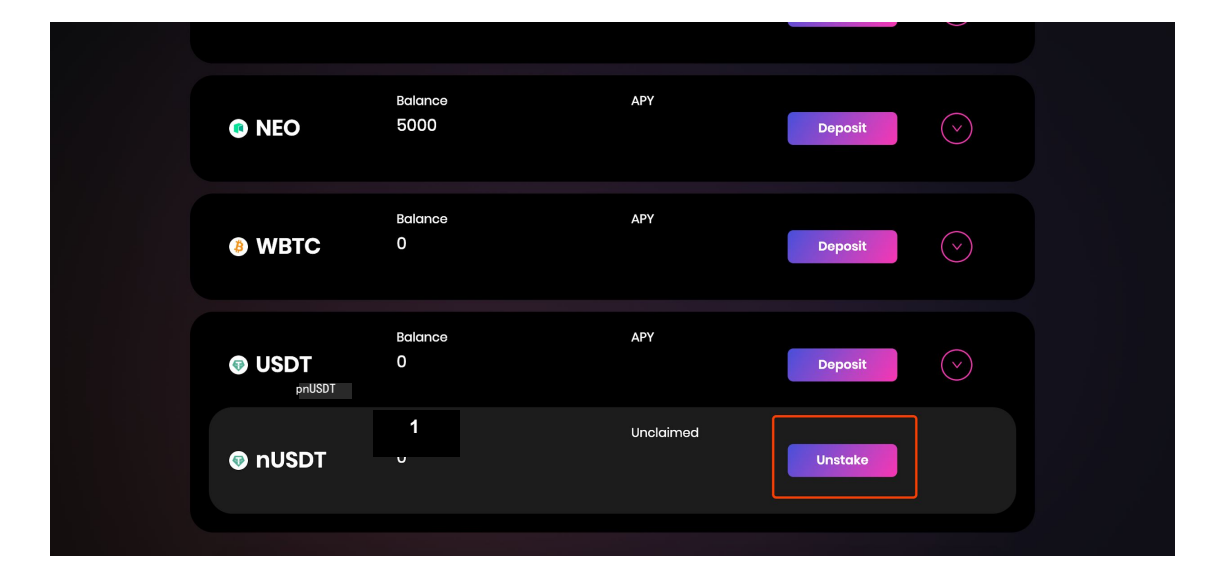

#### Шаг 2: Введите количество и нажмите "Confirm"

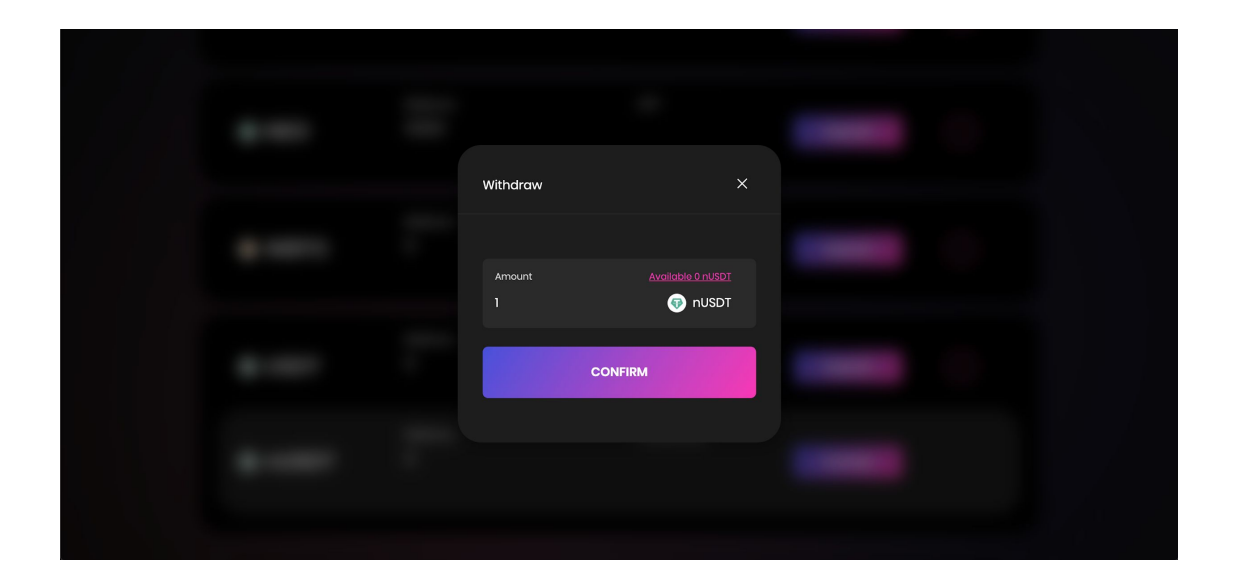

### Шаг 3: Подтвердите транзакцию в кошельке MetaMask

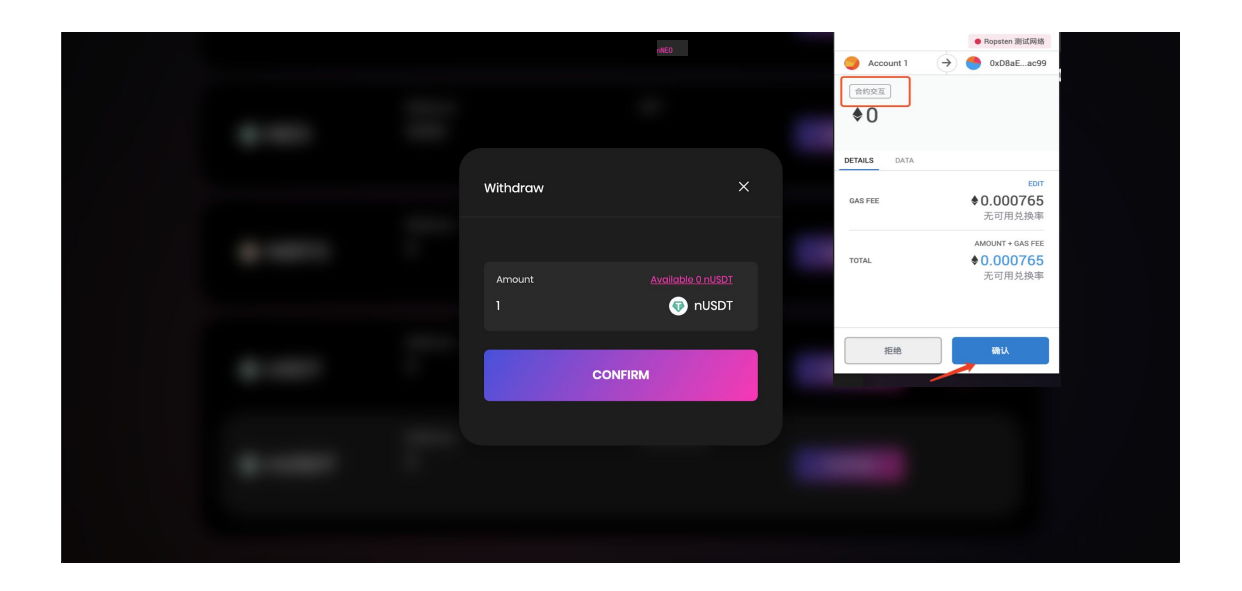

Шаг 4: После подтверждения транзакции соответствующее количество nUSDT будет преобразовано в USDT и возвращено на ваш кошелек

| NEO    | Balance<br>5000 | АРҮ       | Deposit |
|--------|-----------------|-----------|---------|
| 6 WBTC | Balance<br>O    | АРҮ       | Deposit |
| USDT   | Baiance<br>1    | АРҮ       | Deposit |
| nUSDT  | Balance<br>O    | Unclaimed | Unstako |
|        |                 |           |         |

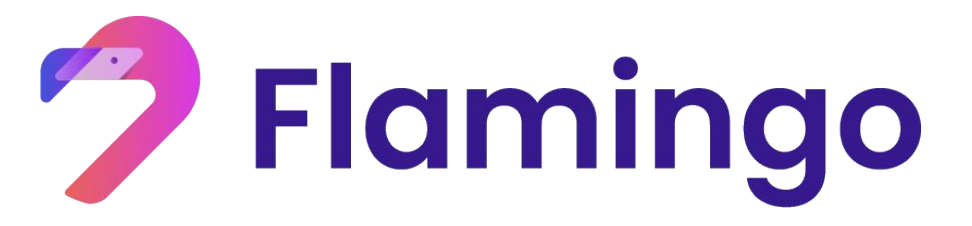

- 3. Преобразование и вывод токенов во Wrapper
- Преобразование токенов
- Вывод токенов

#### 3.1 Преобразование nUSDT

Шаг 1:

Выберете раздел "Wrapper" сверху и перейдите на страницу Wrapper

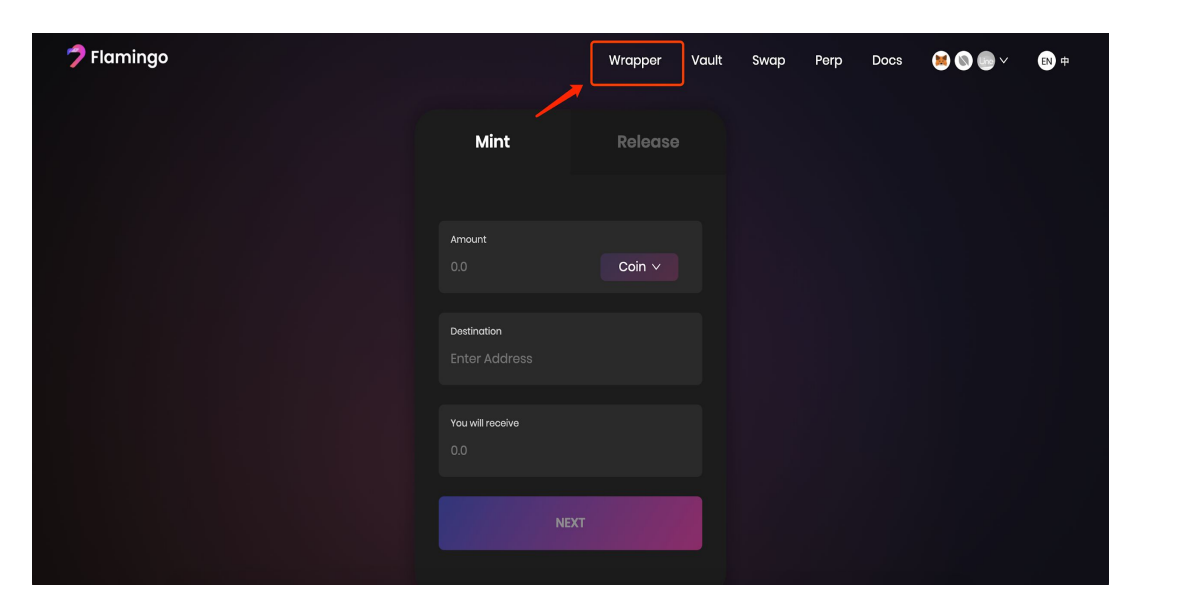

#### Шаг 2:

Нажмите кнопку кошелька в правом верхем углу и привяжите оба кошелька MetaMask и NeoLine

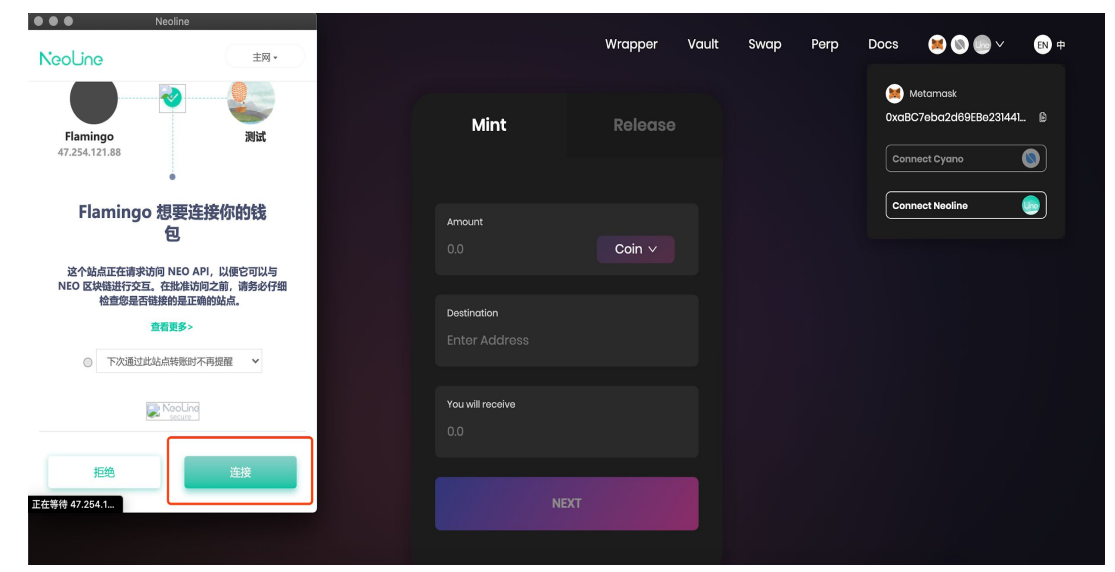

#### Шаг 3: Нажмите кнопку "Coin"

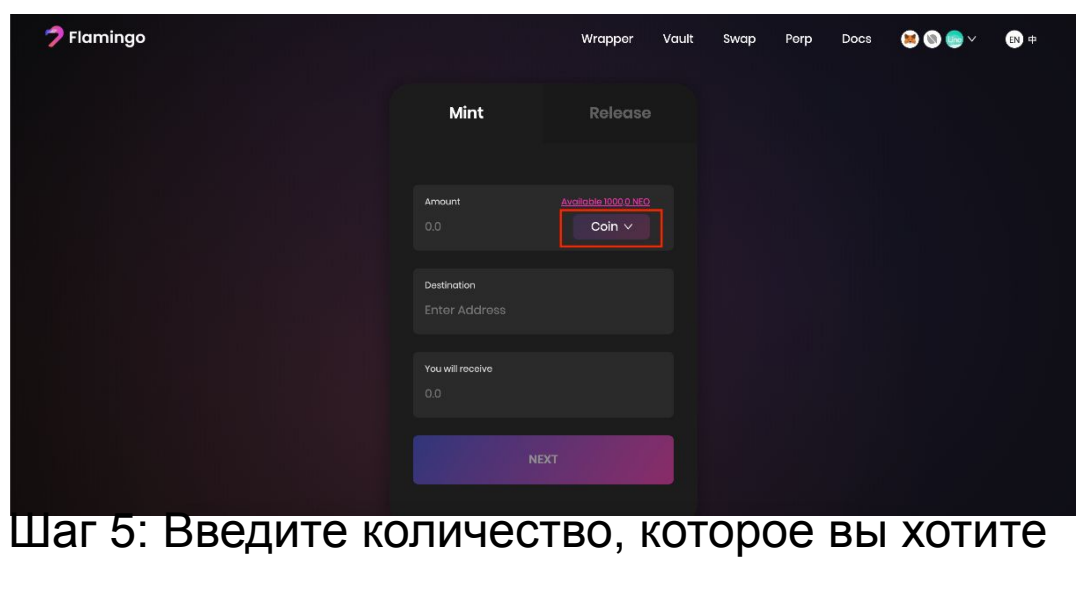

преобразовать в поле "Amount" и нажмите

кнопку "NEXT" button.

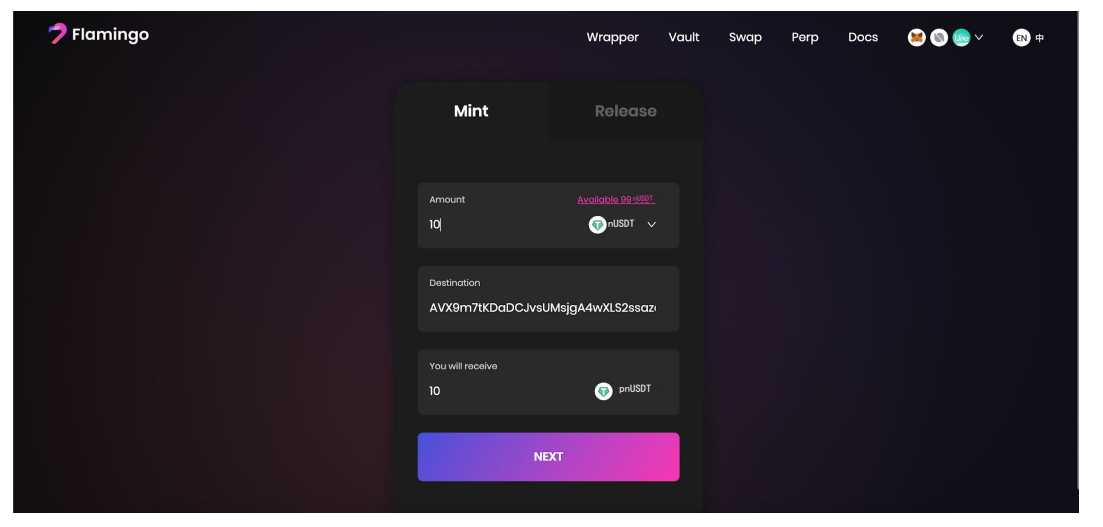

#### Шаг 4: Выберите nUSDT из списка

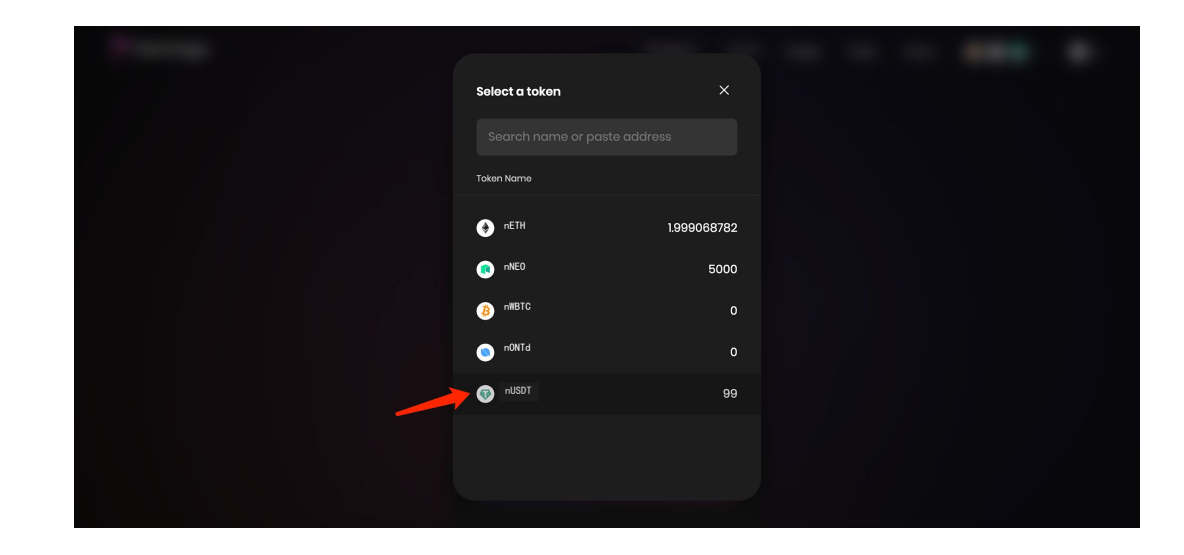

#### Шаг 6: Нажмите "Confirm"

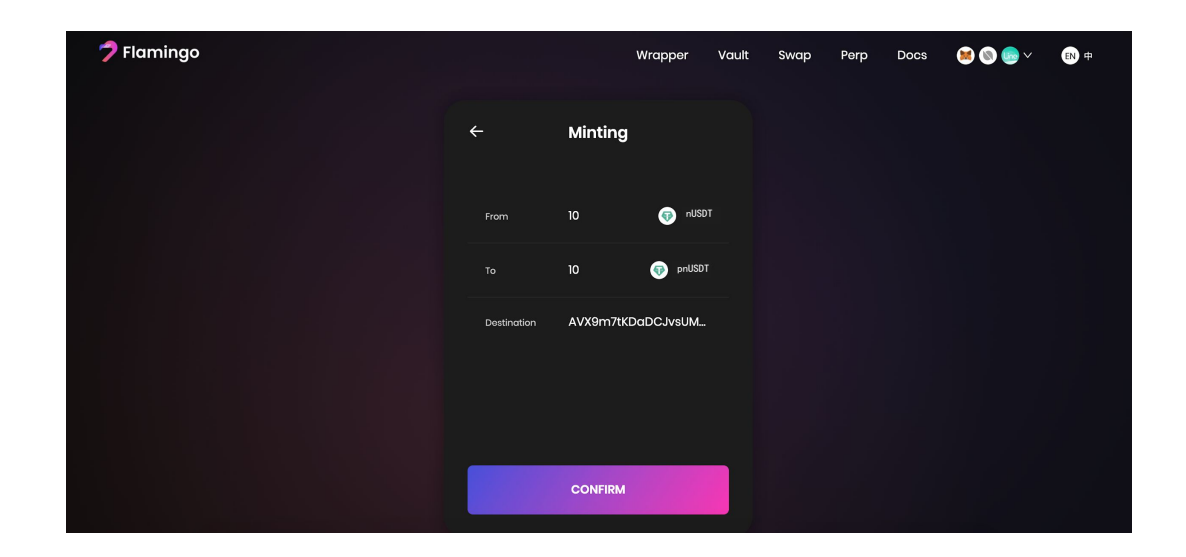

#### Шаг 7: Нажмите "Confirm", чтобы разрешить

#### взаимодействие с контрактом nUSDT в MetaMask

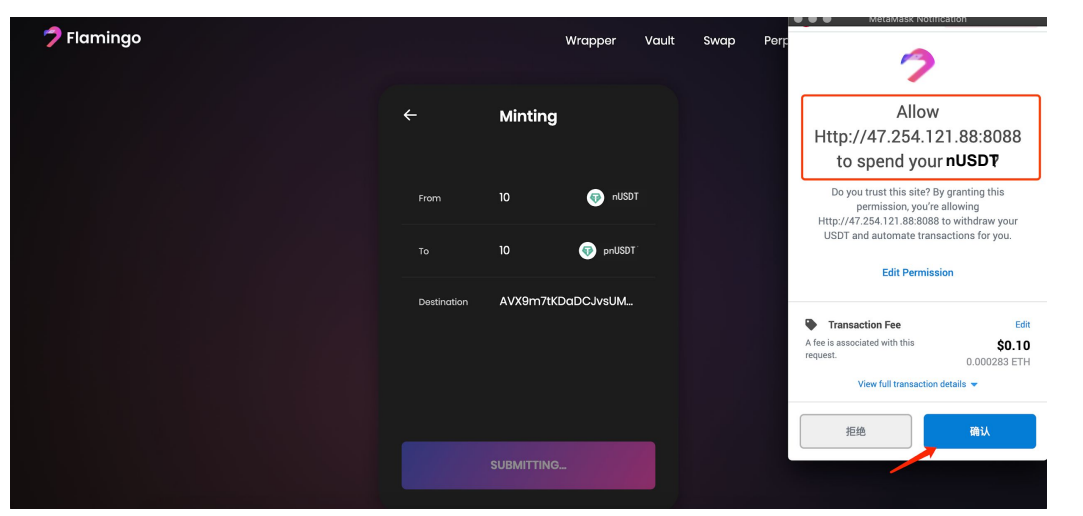

Шаг 9: Проверьте всплывающее поле "Receiving pnUSDT" в правом верхнем углу

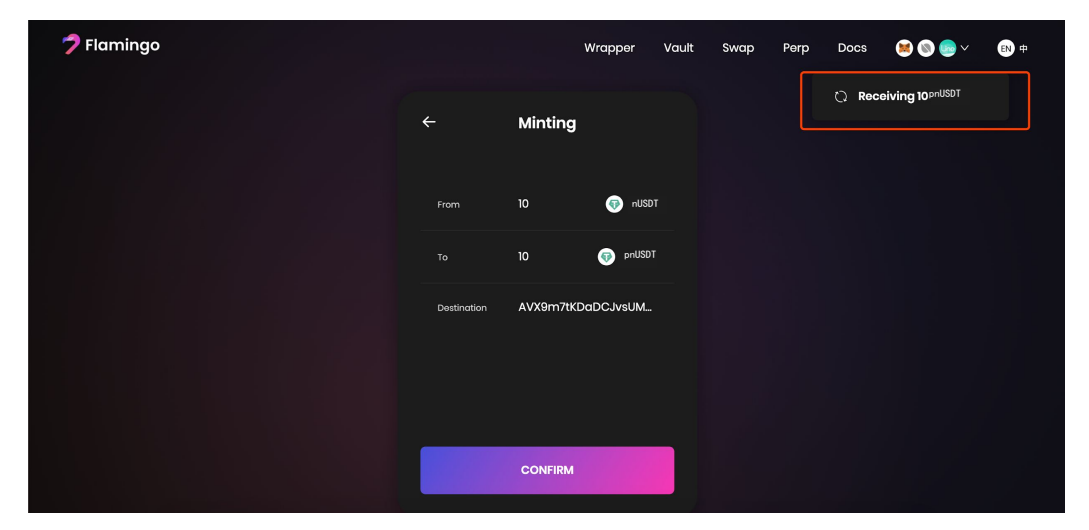

#### Шаг 8: Нажмите "Confirm"

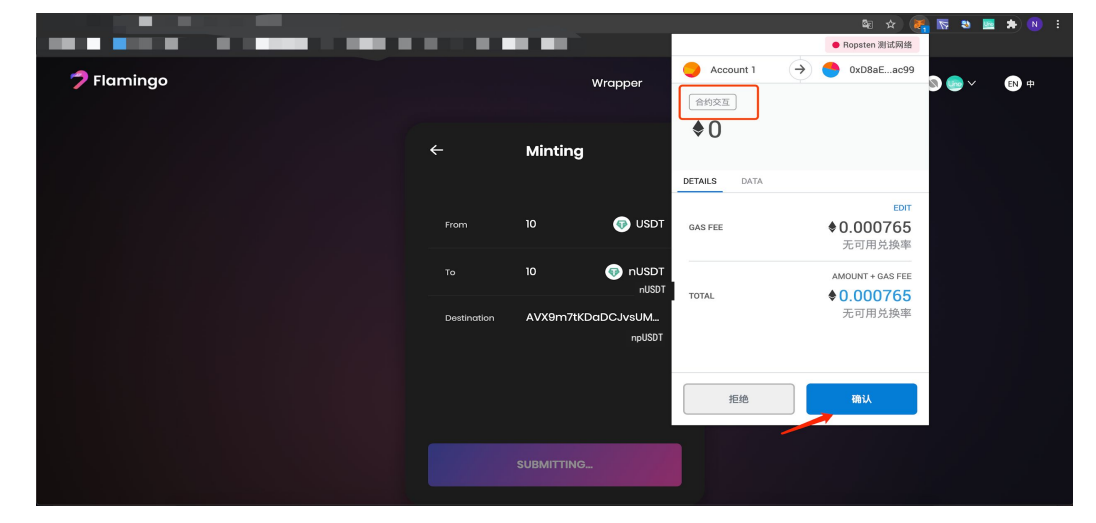

Шаг 10: После12 подтверждений от сети Ethereum, первые 2 процесса завершены. Нажмите "Confirm"

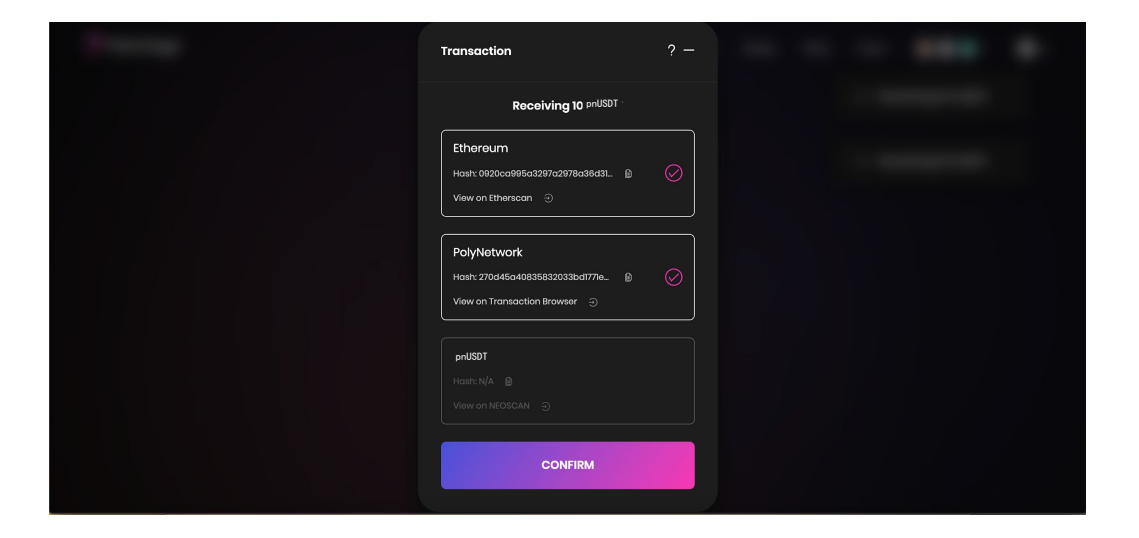

Шаг 11: Нажмите "Confirm"в кошельке NeoLine.

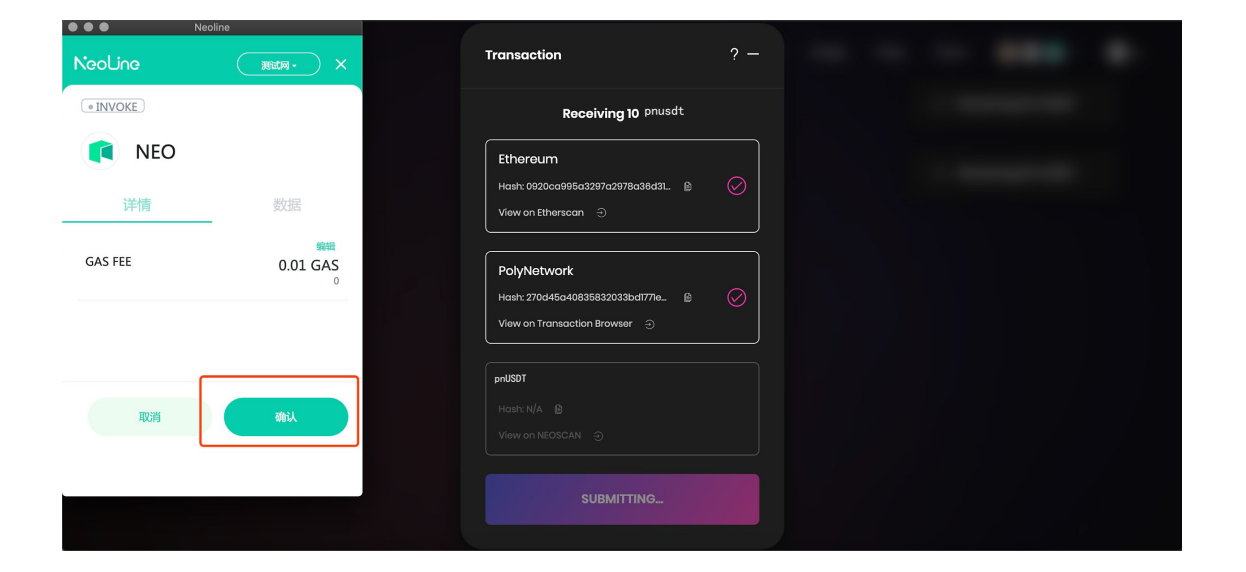

Шаг 12: Нажмите "Confirm". Поздравляем! Вы только чтобы преобразовали актив сети Ethereum в актив сети Neo.

| No. | Transaction                                                           | ? —       |  |  |
|-----|-----------------------------------------------------------------------|-----------|--|--|
|     | Receiving 10 pnusdt                                                   |           |  |  |
|     | Etheroum<br>Hash: 0920ca995a3297a2978a38d31. (c)<br>View on Etherscon | $\odot$   |  |  |
|     | PolyNetwork           Hash: 270445640835832033bdl177le_               | $\oslash$ |  |  |
|     | pnUSDT<br>Hash: 632ce08d63340633e39/46601.                            | $\oslash$ |  |  |
|     | CONFIRM                                                               |           |  |  |

#### 3.2 Вывод кроссчейн активов

Шаг 1: Нажмите "Coin" на вкладке Release

#### Шаг 2: Выберете pnUSDT в списке токенов

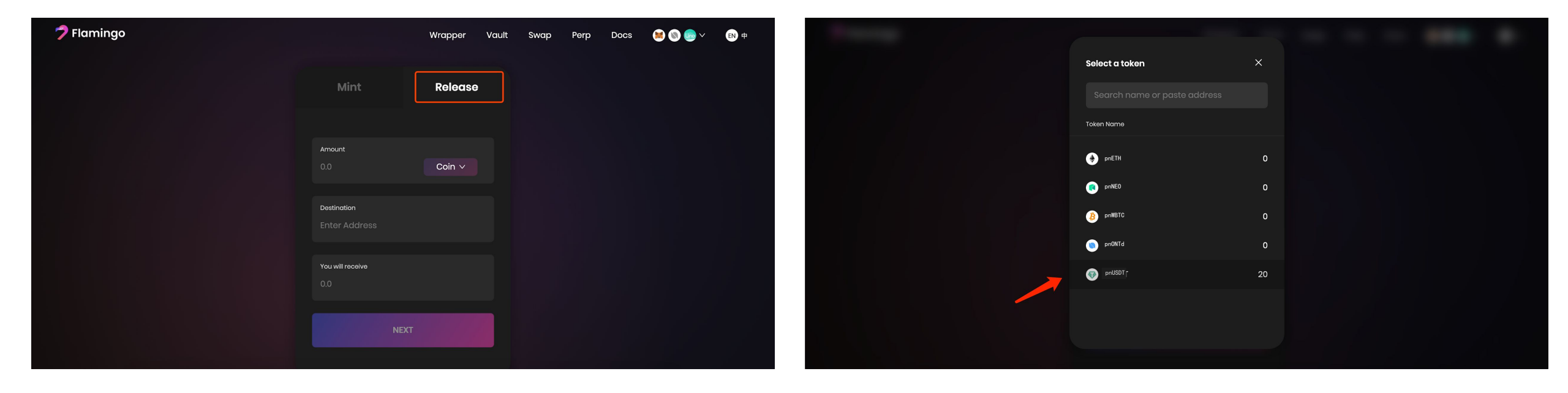

Шаг 3: Введите количество, которое вы хотите вывести в поле "Amount" и нажмите "NEXT"

|                                   |                |  |  | ••• | • |
|-----------------------------------|----------------|--|--|-----|---|
| Mint                              | Release        |  |  |     |   |
| Amount                            |                |  |  |     |   |
| 20                                | 🕡 pnUSDT 🗸     |  |  |     |   |
| Destination<br>0xaBC7eba2d69EBe23 | 1441bBebB3489e |  |  |     |   |
| You will receive<br>20            | 🕡 nUSDT        |  |  |     |   |
| NEX                               | г              |  |  |     |   |

Шаг 5: Настройте комиссию в GAS в NeoLine и нажмите "Confirm"

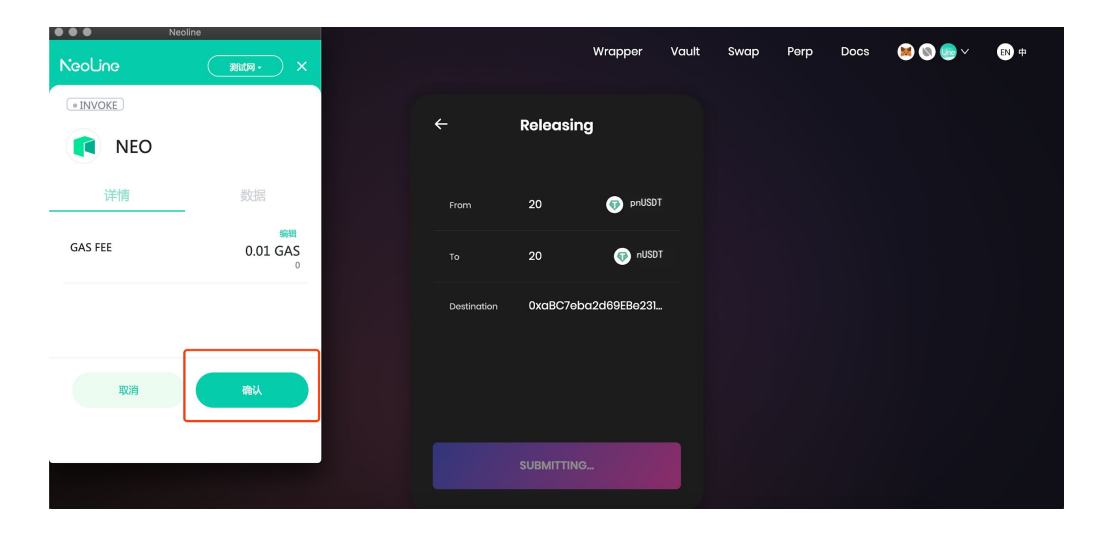

#### Шаг 4: Нажмите "Confirm"

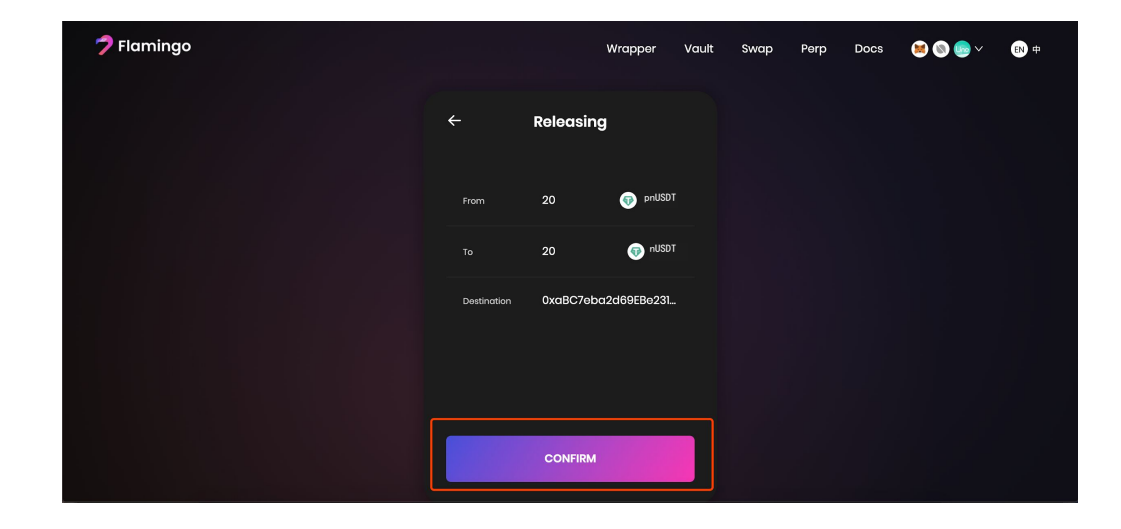

Шаг 6: Проверьте выполнение процесса во

#### всплывающем поле

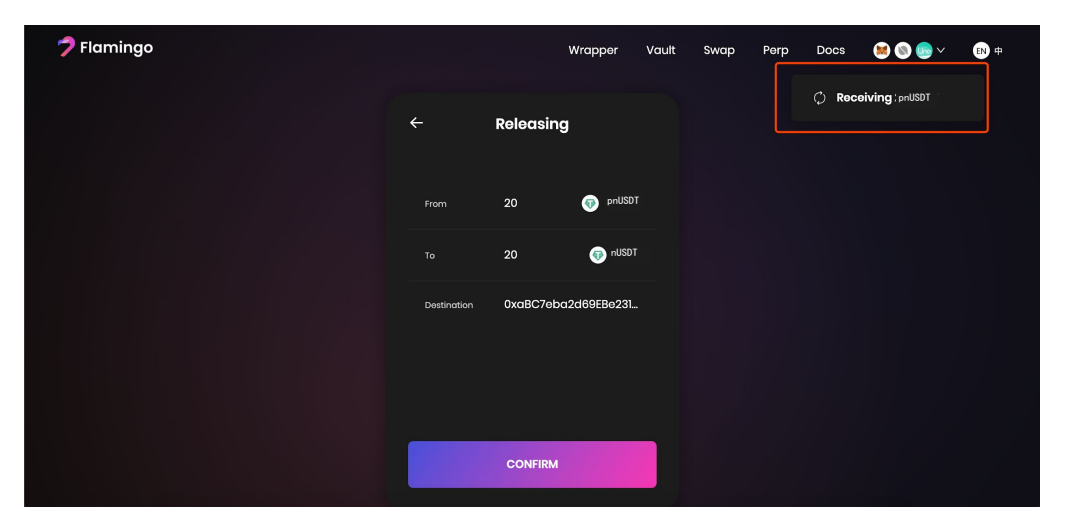

Шаг 7: После завершения первых 2 процессов нажмите "Confirm"

# Transaction ? Receiving 20 HMST Multion Multion Multion Multion Multion Multion Multion Multion Multion Multion Multion Multion Multion Multion Multion Multion Multion Multion Multion Multion Multion

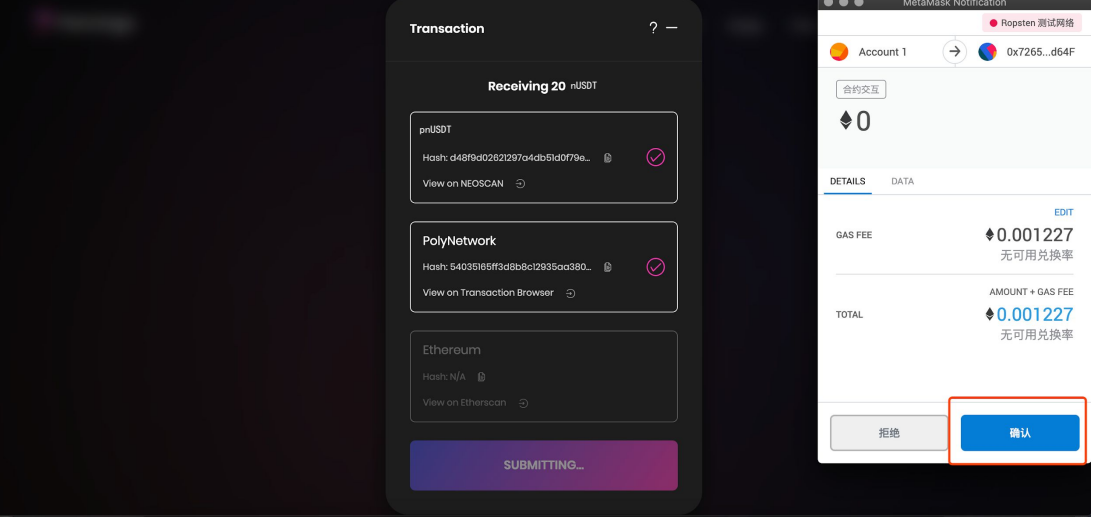

Шаг 9: Нажмите "Confirm". Вы только что вывели выши кроссчейн nUSDT. Теперь можете посмотреть результат в Etherscan по вашему адресу в сети Ethereum.

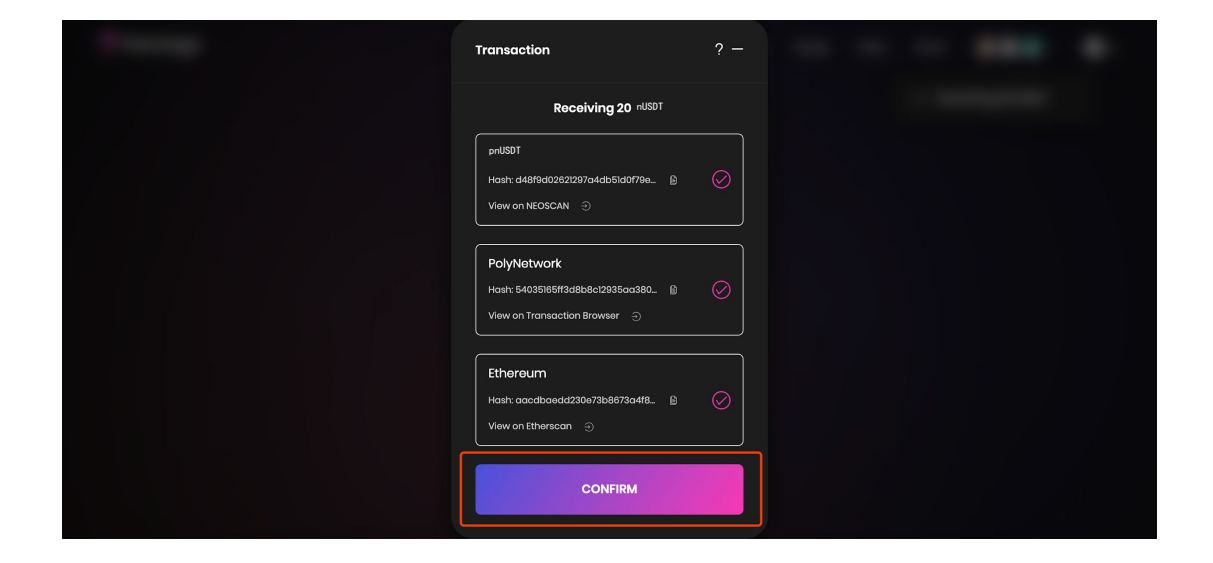

#### Шаг 8: Нажмите "Confirm" в MetaMask

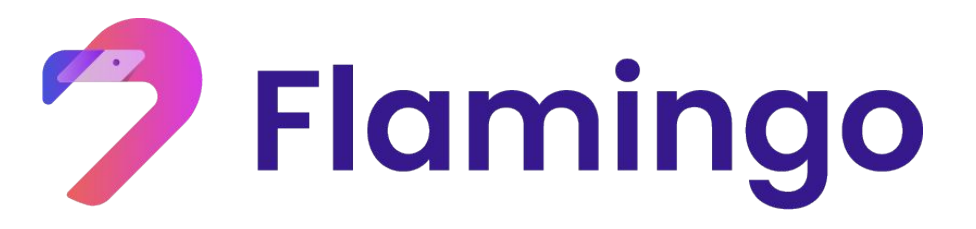

- 4. Депонирование активов сети Ethereum и вывод вознаграждения в FLM
- Депонирование токенов
- Вывод токенов
- Проверка и вывод наград в FLM

#### 4.1 Депонирование nUSDT

Шаг 1: Проверьте наличие pnUSDT на странице

"Vault"

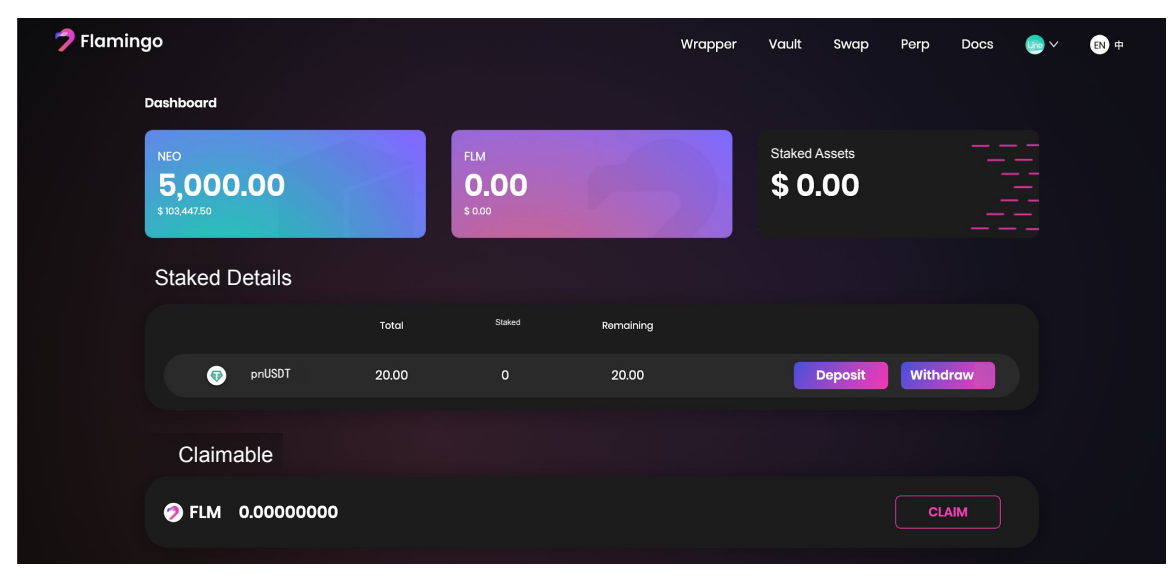

Шаг 2: Найдите раздел nUSDT, нажмите соответствующую кнопку "Deposit", введите количество и нажмите "Confirm"

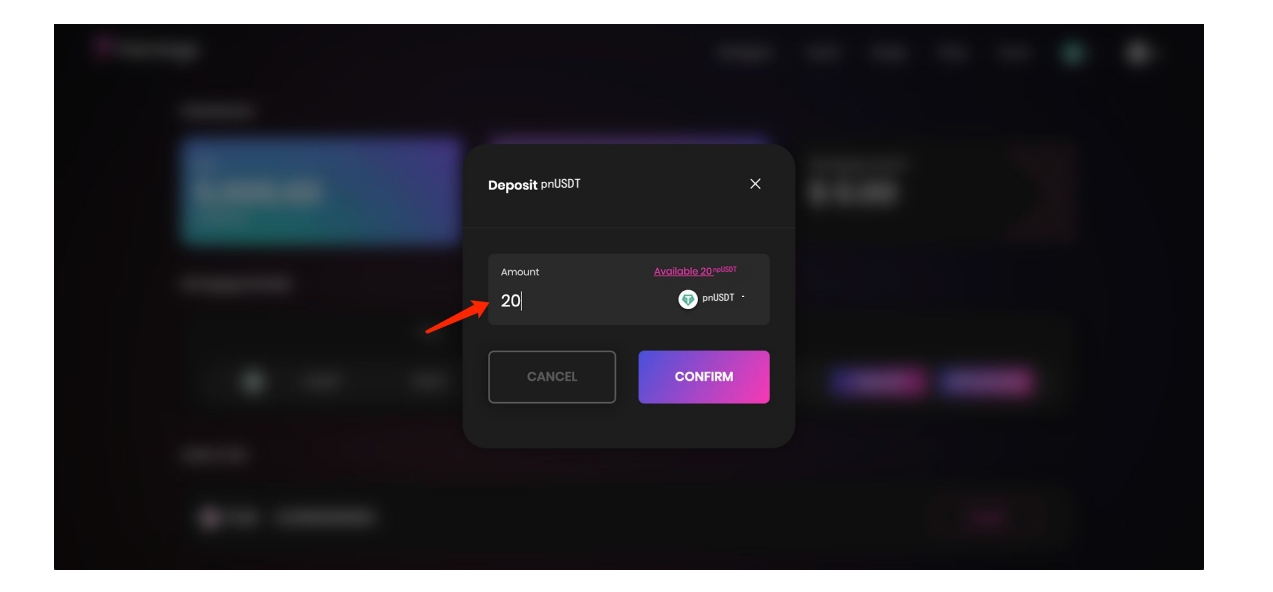

Шаг 3: NeoLine покажет комиссию за транзакцию, нажмите "Confirm"

# Nocline INVORE INVORE INVORE INVORE INVORE INVORE INVORE INVORE INVORE INVORE INVORE INVORE INVORE INVORE INVORE INVORE INVORE INVORE INVORE INVORE INVORE INVORE INVORE INVORE INVORE Invort Invort Invort Invort Invort Invort Invort Invort Invort Invort Invort Invort Invort Invort Invort Invort Invort Invort Invort Invort Invort Invort Invort Invort Invort Invort Invort Invort </

#### Step4: Подождите 1 подтверждения сети NEO

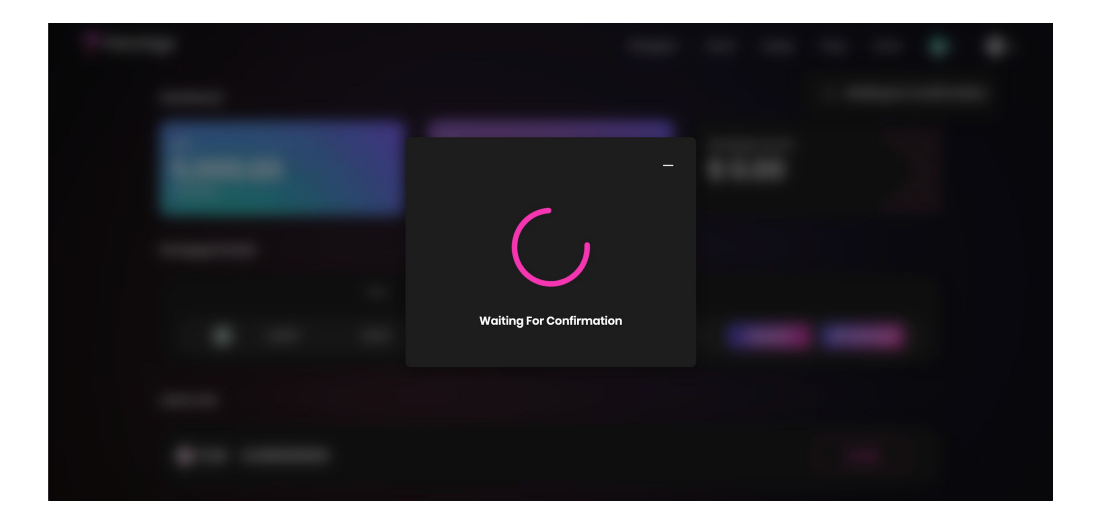

#### 4.2 Вывод nUSDT

Шаг 1: Найдите раздел nUSDT, нажмите соответствующу кнопку "Withdraw" на странице "Vault"

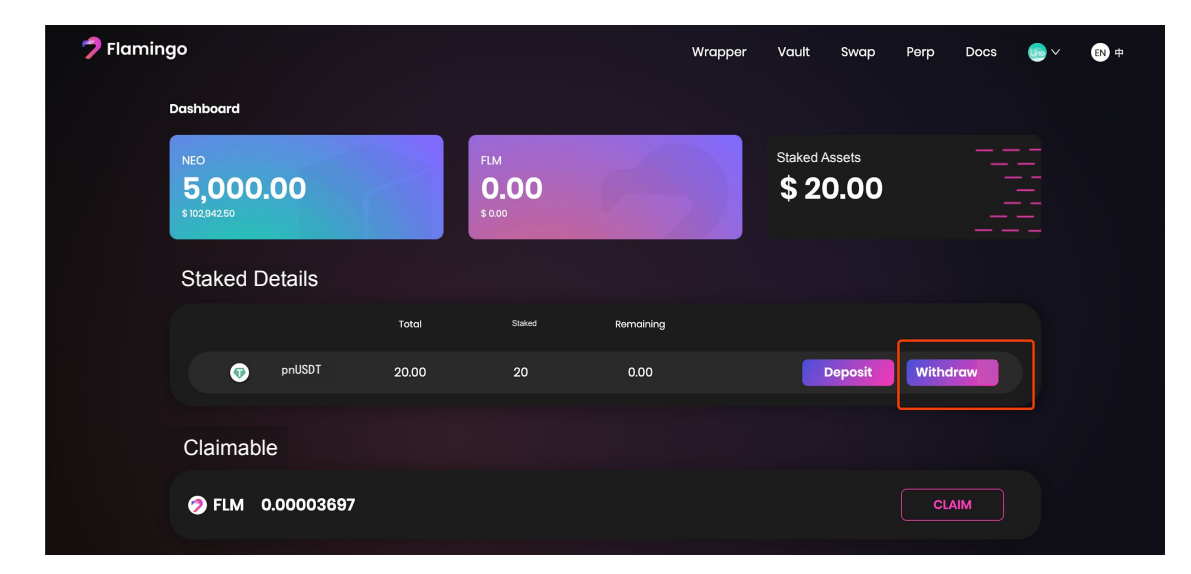

Шаг 2: Введите количество, которое вы хотите вывести, и нажмите "Confirm"

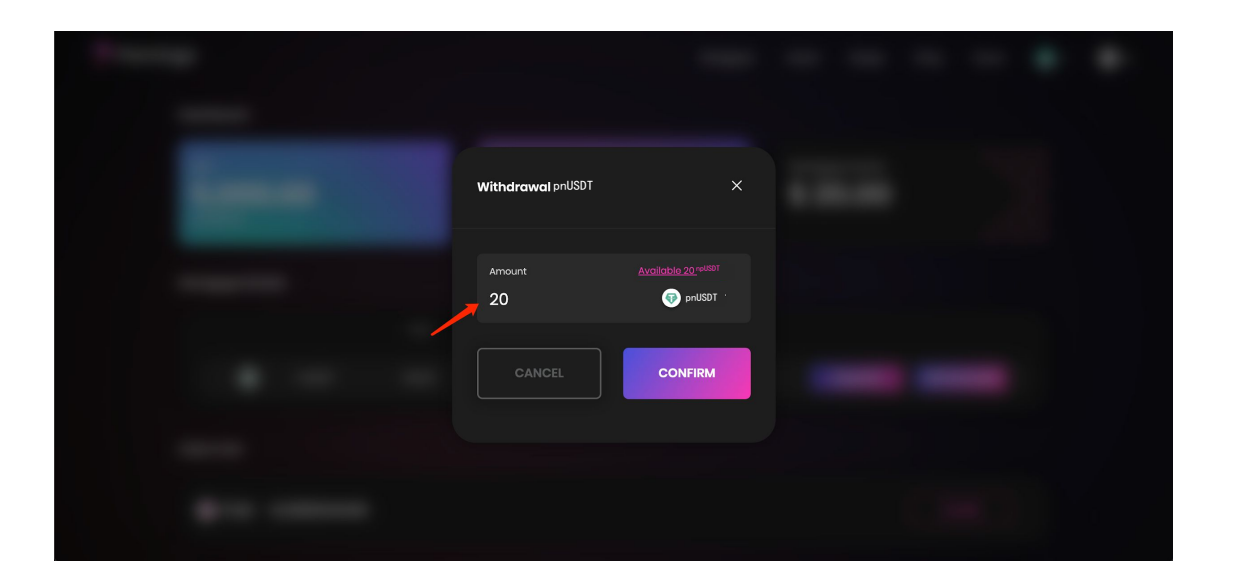

Шаг 3: Настройте комиссию в GAS и нажмите "Confirm". После подтверждения сети NEO, вывод nUSDT завершен. Если вам необходимо pnUSDT в nUSDT (Erc20), перейдите в раздел 2.2 данного руководство.

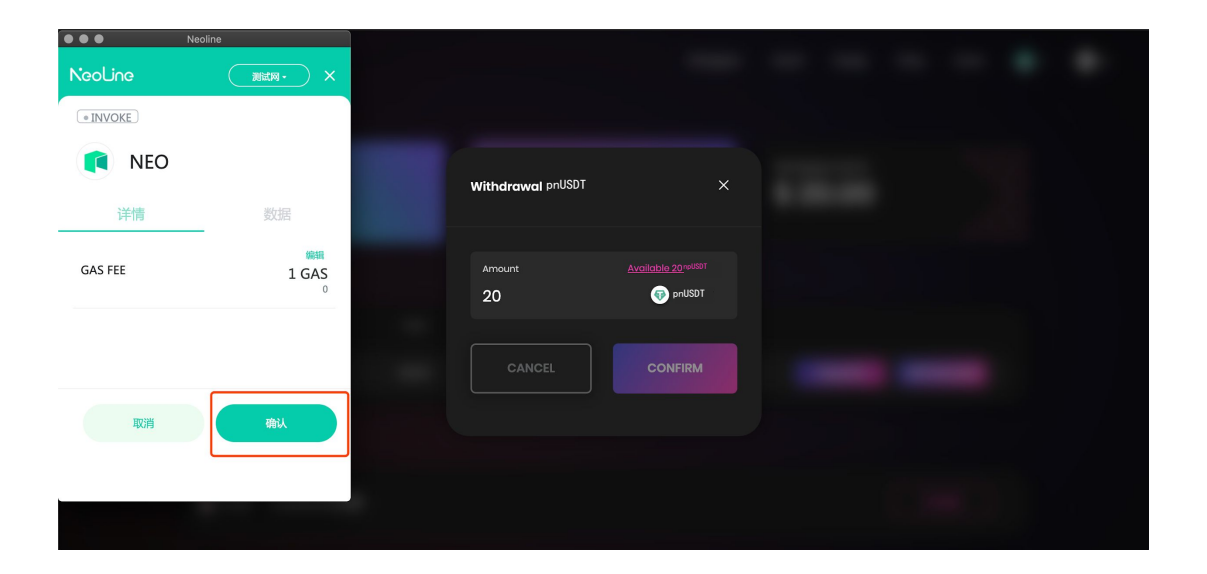

#### 4.3 Проверка и вывод вознаграждений в FLM

Step1: После преобразования ваших активов, вы можете проверить застейканное количество pnUSDT и FLM, которое можно вывести

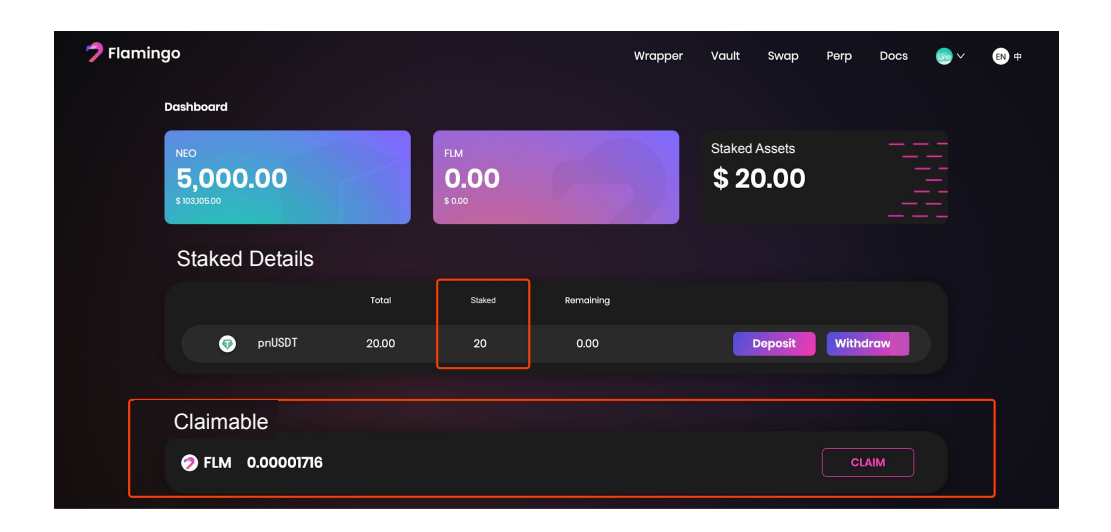

## Шаг 2: Нажмите "Claim" и выведите вознаграждение в токенах FLM

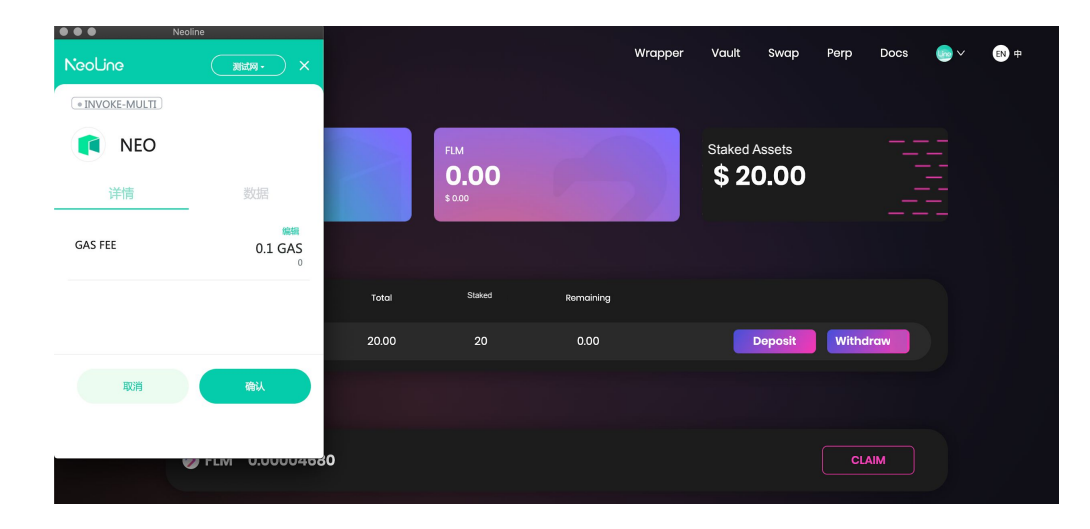

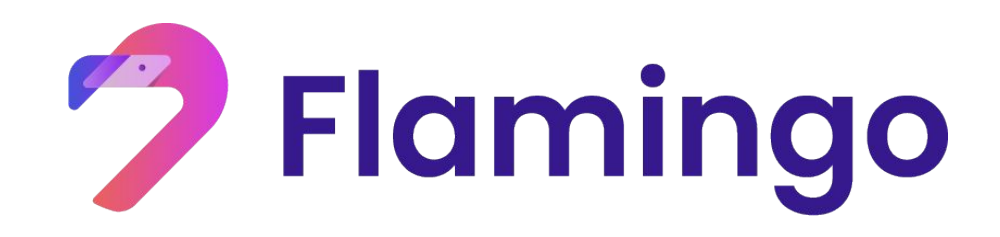

### Спасибо!

Больше информации на <u>https://flamingo.finance/</u>